## 「料金表示 WEB」サービスご登録手順

TST ホームページから「料金表示 WEB」をクリックし、ログイン画面(<u>https://www.catv-invoice.com/tst/invoice/</u>) を表示させて下さい。

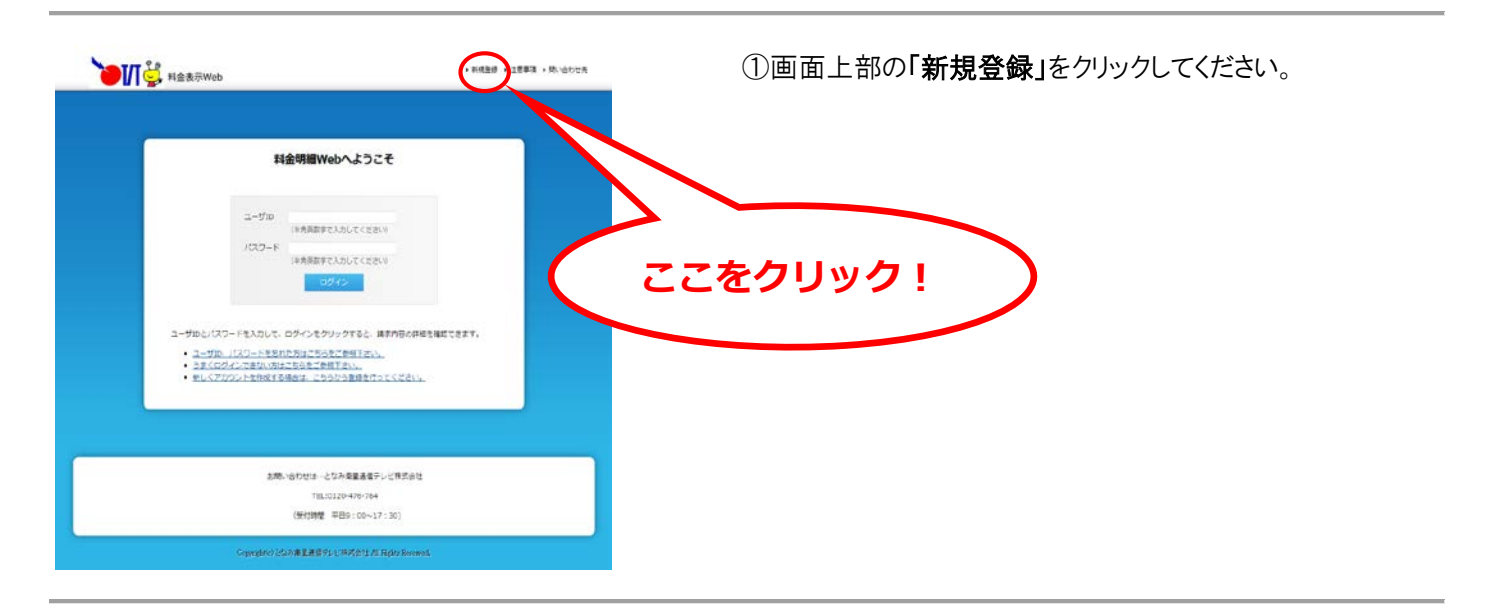

|                                       | 新規                             | アカウント登録 -               | 加入情報確認                   |         |  |
|---------------------------------------|--------------------------------|-------------------------|--------------------------|---------|--|
|                                       | 10人業務務組 > アカウンド発生              | 入力 > (活動時行了 > [二(後載が一ル) | > パスワード確認 > 本面接近了 > 100元 | T>==(1) |  |
|                                       | 著様の 現在の加入情報を                   | 確認します。                  |                          |         |  |
| · · · · · · · · · · · · · · · · · · · | 20ケーブルテレビ加入時に                  | お煤け頂きました。以下の頃間          | 前についてご入力をお願いします          |         |  |
|                                       | ebD入時のご申請内容が不明                 | 以場合は、00ケーブルテレゼ          | 「までお開合せ下さい。              |         |  |
|                                       | 1                              |                         |                          |         |  |
|                                       | ◆加入情報                          |                         | <u></u>                  | Ź       |  |
|                                       | お茶港開号                          | 各間塗与を千用数手で入力 切り         | 12345676                 |         |  |
|                                       | 10000                          |                         |                          |         |  |
|                                       | 1                              | イフン(-)なして地けて入力 刑)       | 0592253121               |         |  |
|                                       |                                | 加入情報を確認す                | <b>1</b> 0               |         |  |
|                                       |                                |                         |                          |         |  |
|                                       | <ul> <li>入力方法・入力内容に</li> </ul> | ついて不明な場合はごちらをお          | 「御物法い。                   |         |  |
|                                       |                                |                         |                          |         |  |
| -                                     |                                |                         |                          |         |  |

②郵送でご案内の「料金表示WEBご利用通知書」を 参照ください。

「お客様番号」「電話番号」を入力し 「加入情報を確認する」をクリックします。

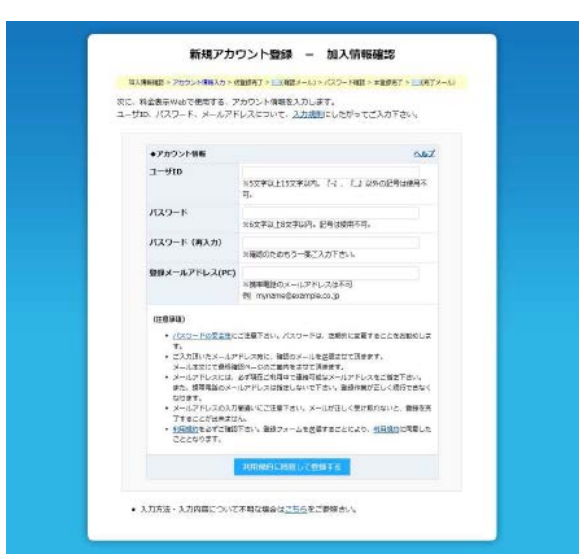

③ユーザ ID・パスワード欄には ID・パスワードを入力し てください。注:ユーザ ID は 5~15 文字以内、パスワードは <u>6~8 文字以内で入力してくだい。</u> (ユーザ ID・パスワードは必ず控えておいてください) 登録メールアドレス欄には、パソコンのメールアドレスを 入力してください。スマートフォンで登録される場合は、 フリーアドレスを入力してください。(キャリアメールアド レスは登録できませんのでご注意ください) 入力を間違えますと、仮登録メールが届かなくなりま

すのでご注意ください。利用規約をご確認の上、「利 用規約に同意して登録する」ボタンを押してください。

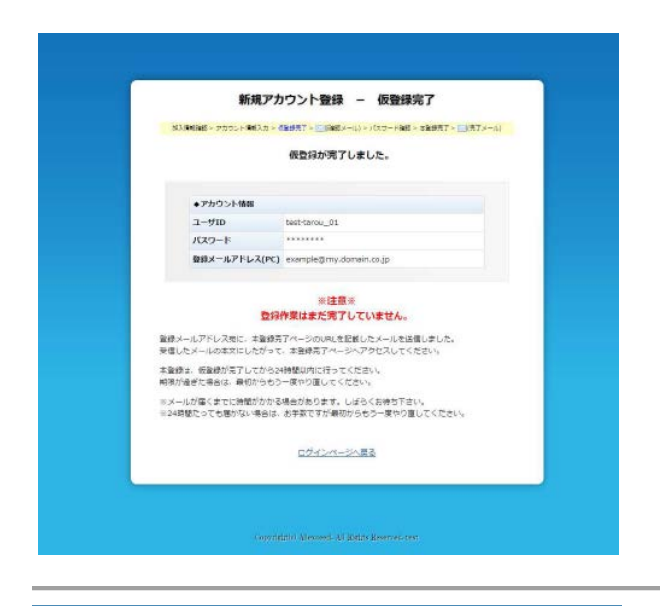

新規アカウント登録 - パスワード確認

○>ト無入力>の回転(7・二回菜>→(1>)(スワード菜>=回転( 本登録を行います。パスワードを入力して下さい。

・ 登録時のパスワードを入力して、本登録を売了してください。

//32-F

④仮登録が完了しました。

入力いただいたメールアドレスに「**仮登録完了」**のメー ルが送られます。

⑤メールをご確認いただき、 メール本文の **<本登録ページリンク>**の URL をクリッ クします。

⑥先ほど設定した「パスワード」を入力し、「本登録を 完了する」をクリックします。

⑦これで登録完了です。

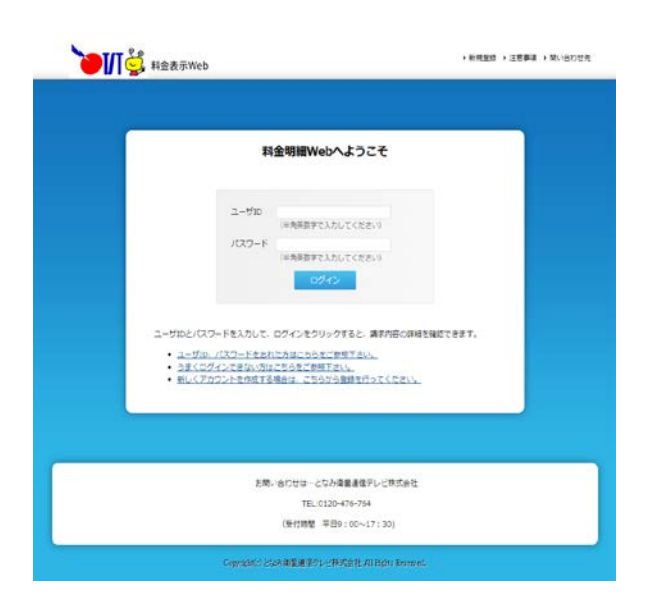

⑧お客様に設定いただいた「ユーザID」「パスワード」を 入力し、「ログイン」をクリックいただくと「ご利用明細」が ご覧いただけます。

以上

※重要

パソコン及び携帯電話へご請求料金についてのメール通知(毎月)をご希望の方は、本アカ ウント登録後、「アカウント情報変更」にて「更新通知メール送信設定」のご登録をお願い 致します。

ご不明な点がございましたら、下記までお問い合わせください。

となみ衛星通信テレビ株式会社

電話:0120-476-764(フリーダイヤル) 受付時間:平日 午前9時から午後5時30分

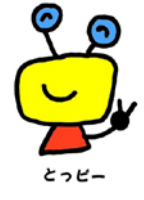